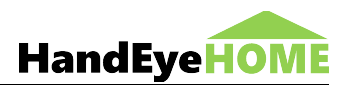

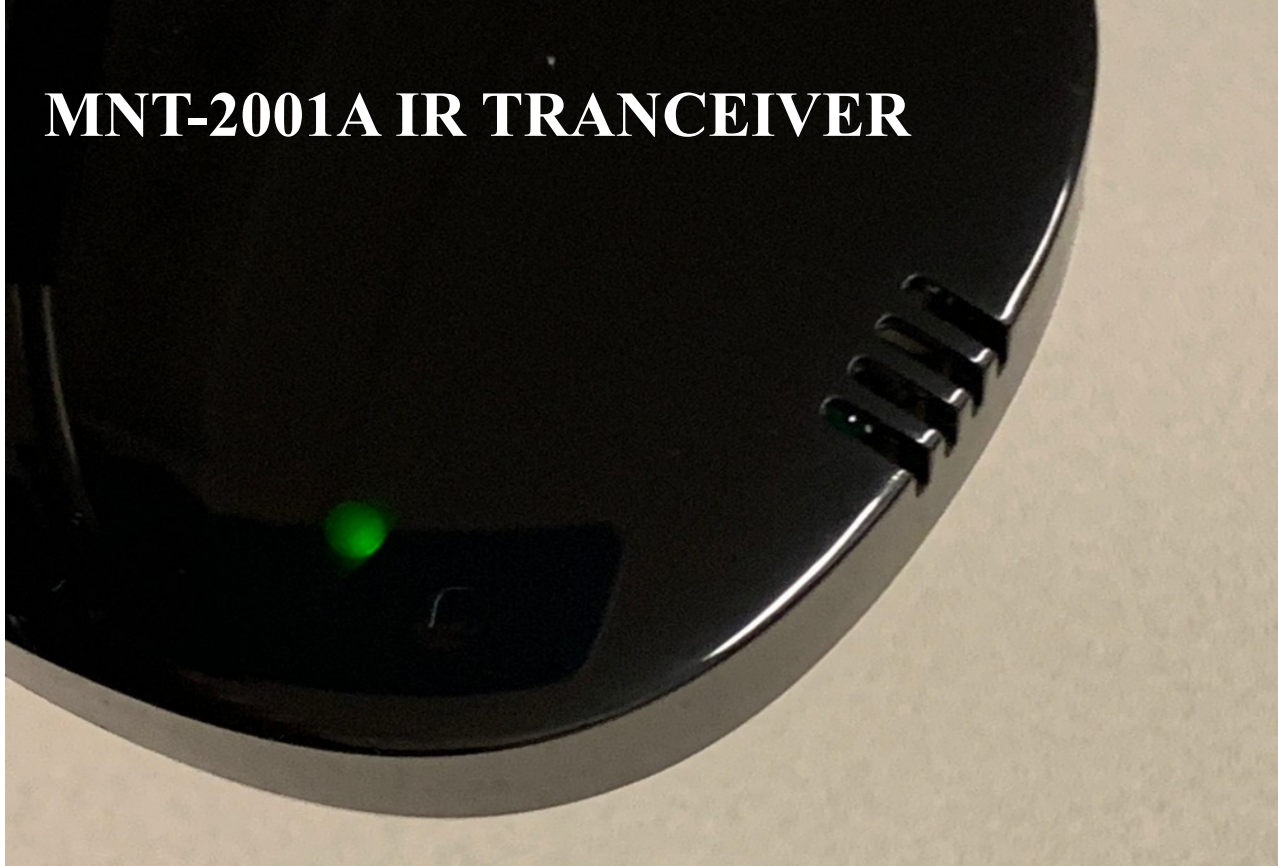

# ASENNUSOHJE ANDROID-SOVELLUKSEN AVULLA

Tässä ohjeessa käydään läpi HandEyeHOME sovelluksen ja laitteen käyttöönotto käyttäen Android-sovellusta. Valitse ensin sopiva asennustapa riippuen tilanteestasi:

#### Luku 1:

- Olet uusi käyttäjä (sinulla ei ole vielä HandeyeHOME tunnuksia)
- Olet asentamassa HandeyeHOME sovellusta ensimmäistä kertaa.
- Olet asentamassa ensimmäistä HandeyeHOME laitettasi

#### Luku 2:

- Sinulla on jo HandeyeHOME sovellus puhelimessasi asennettuna
- Olet aiemmin ottanut sen käyttöön (luonut käyttäjätunnukset HandeyeHOME palveluun)
- Olet nyt asentamassa uutta laitetta.
- Luvun 2 ohjetta kannattaa käyttää myös silloin, jos asennus on jäänyt sinulta aiemmin kesken ja olit päässyt jo pisteeseen, jossa onnistuneesti loit HandeyeHOME käyttäjätunnuksen.

Jos olet asentamassa laitetta, jonka olet asentanut tai jota olet yrittänyt asentaa jo aiemmin, kannattaa ennen asennusta varmistaa, että laite on asetustilassa. Löydät siihen ohjeet **luvusta 3**.

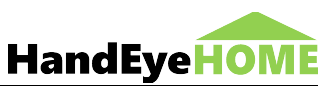

## 1. Asennusohje – vaihtoehto 1

Käytä tämän luvun asennusohjetta jos:

- Olet uusi käyttäjä (sinulla ei ole vielä HandeyeHOME tunnuksia) ja
- olet asentamassa HandeyeHOME sovellusta ensimmäistä kertaa ja
- olet asentamassa ensimmäistä HandeyeHOME laitettasi

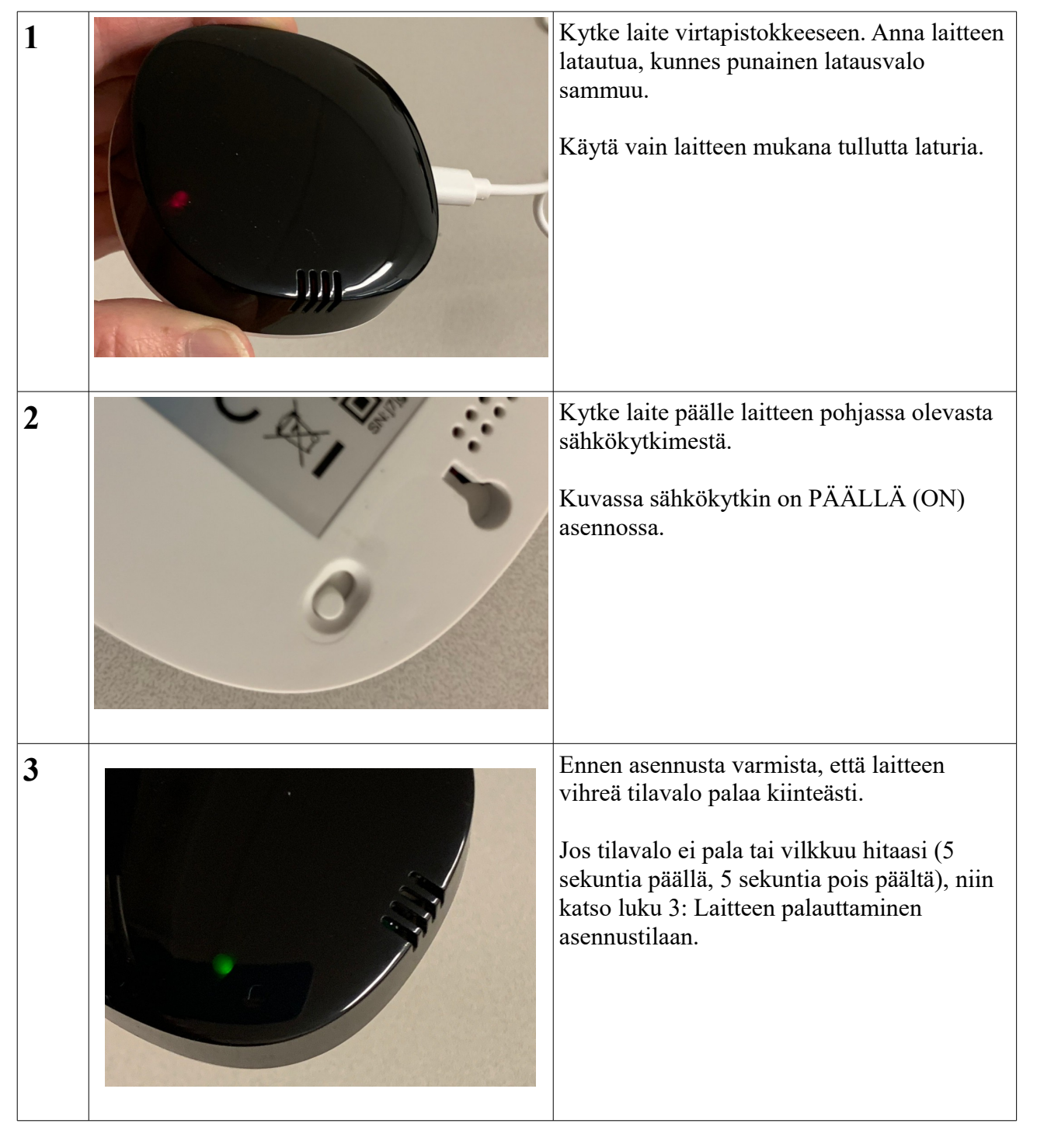

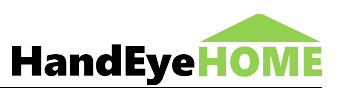

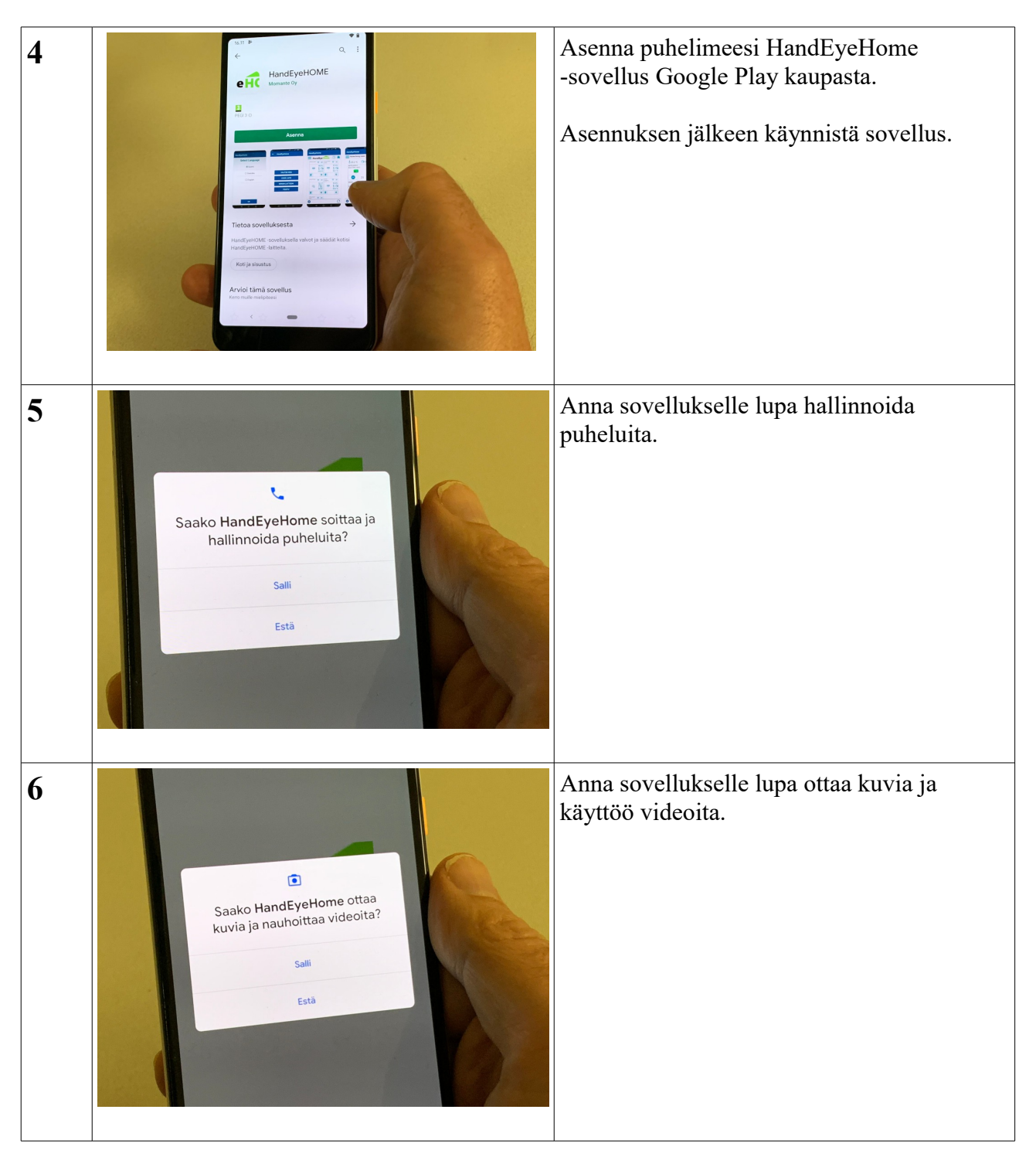

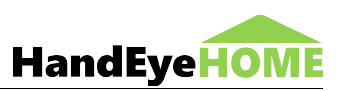

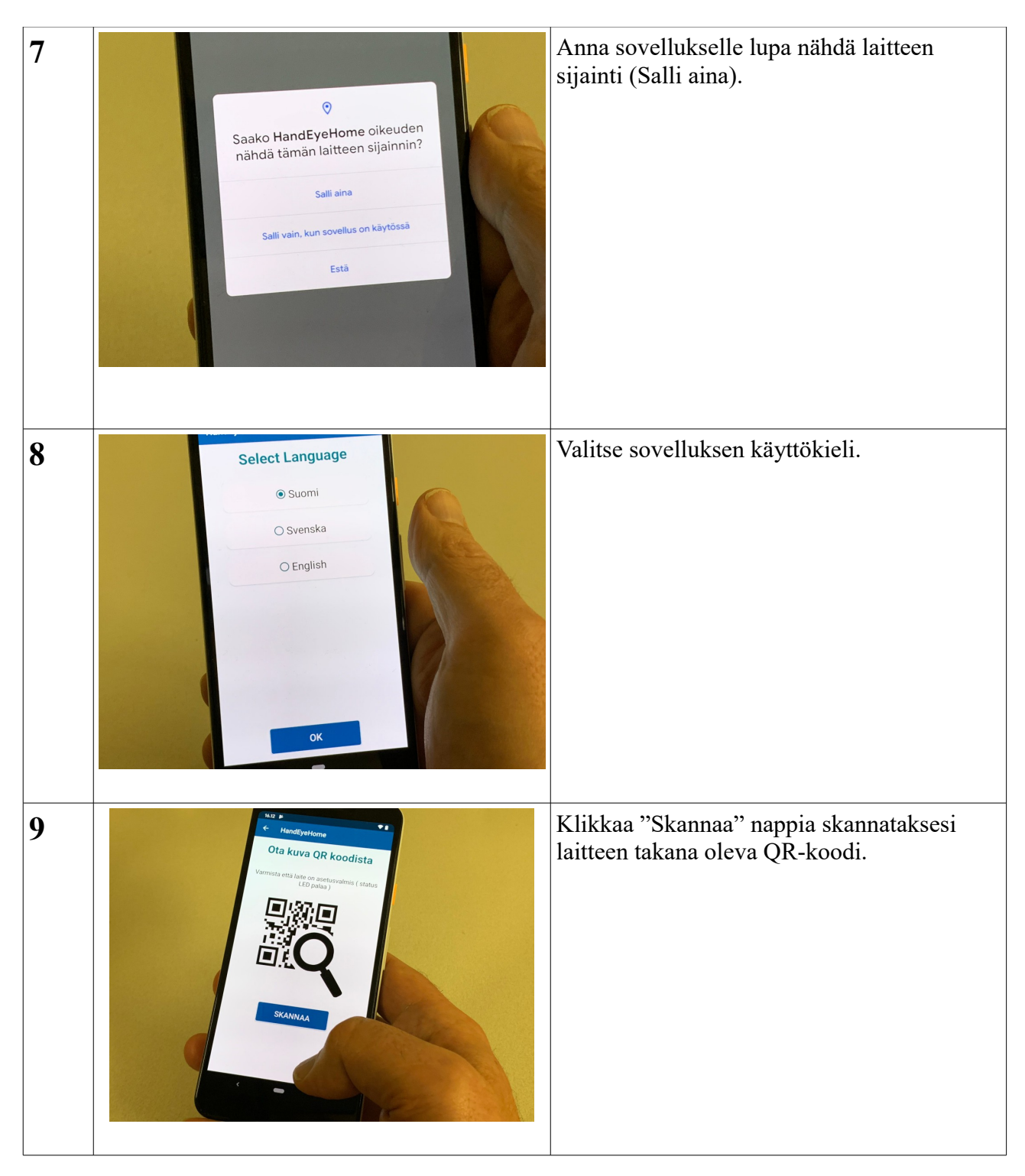

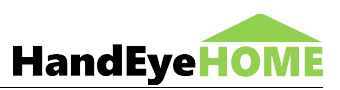

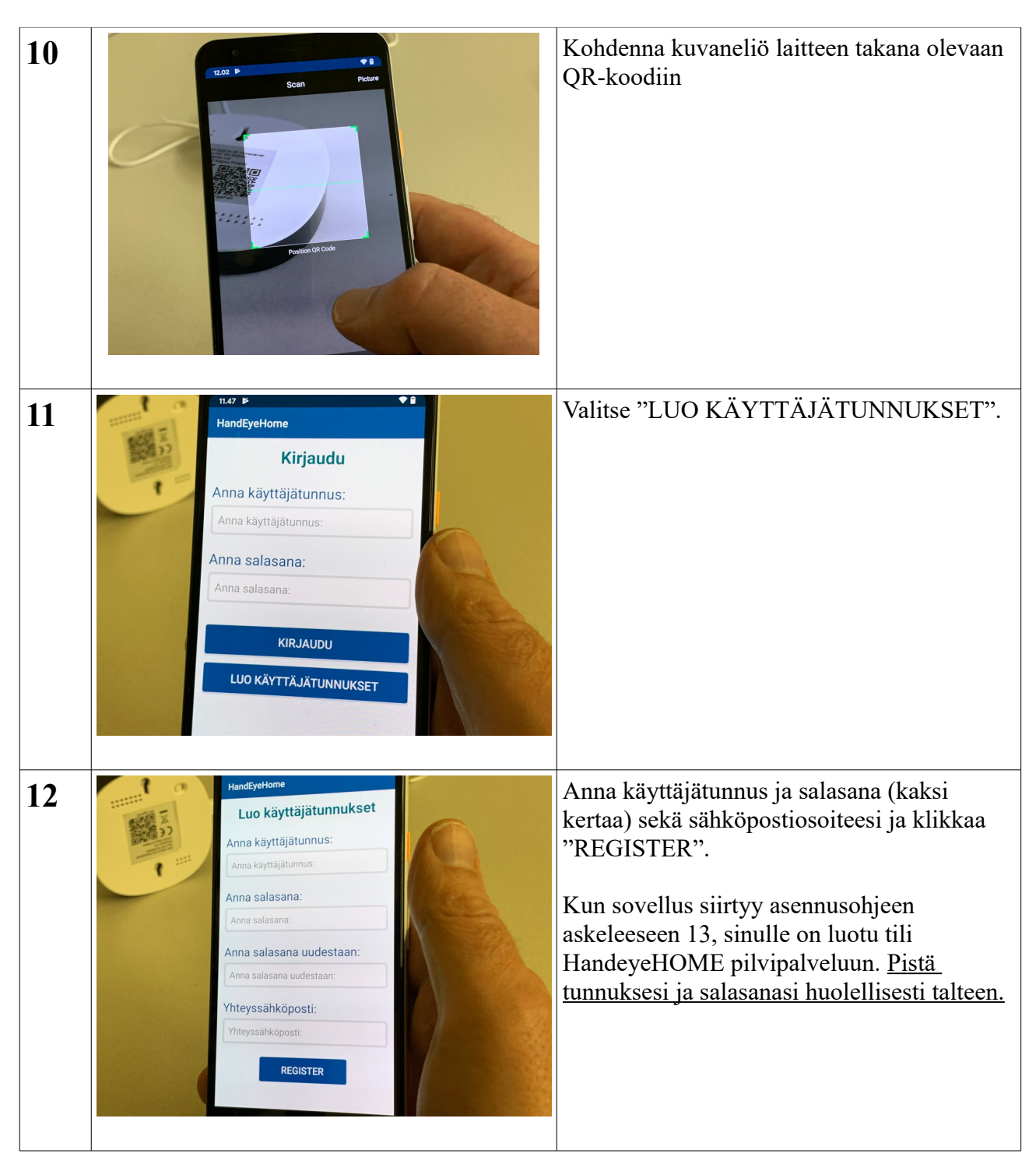

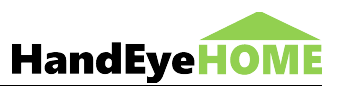

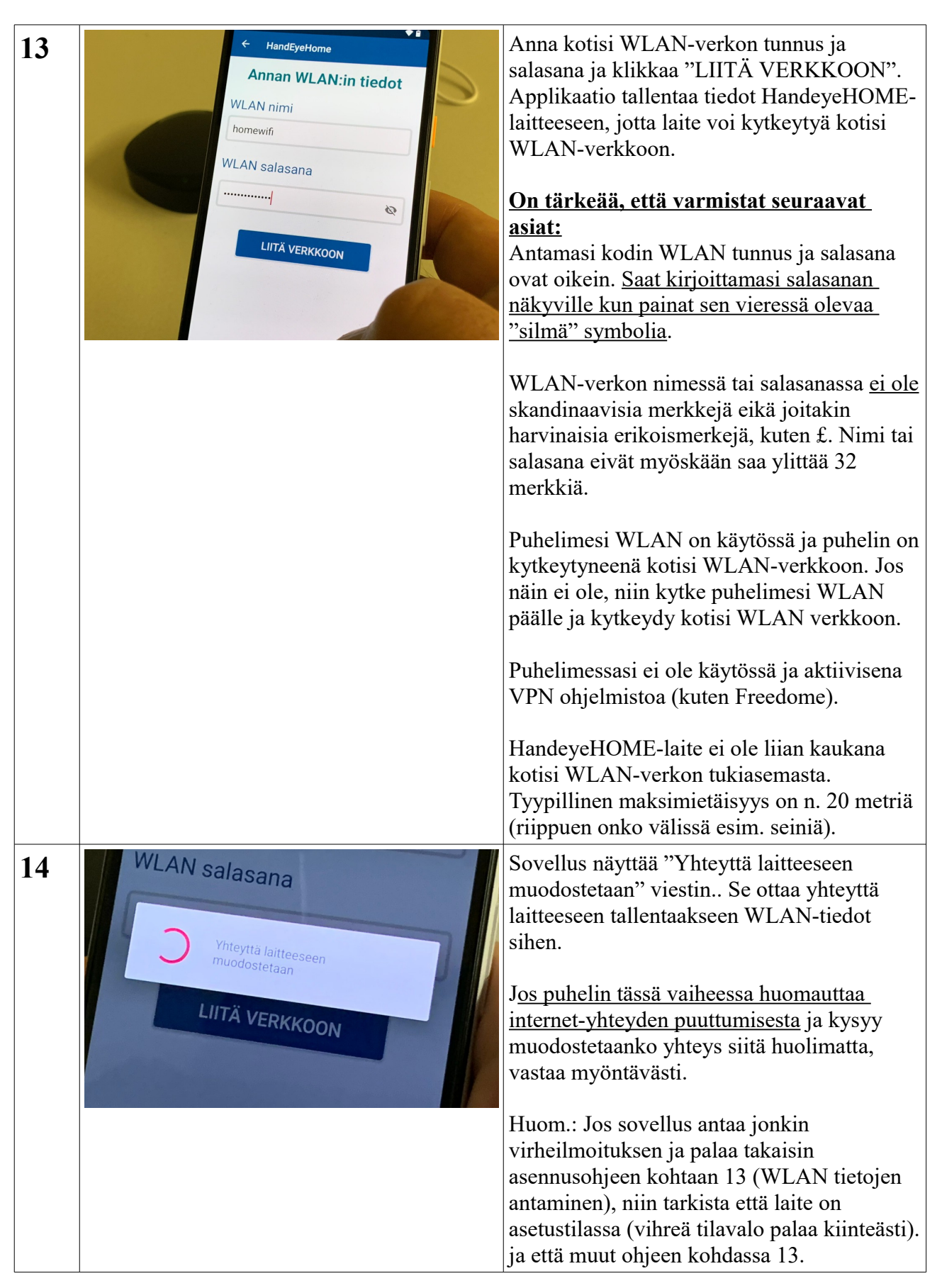

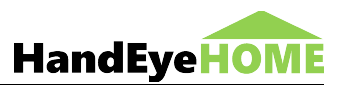

|    |                                                                                                    | tarkistettavat asiat ovat varmasti oikein.                                                                                                    |
|----|----------------------------------------------------------------------------------------------------|----------------------------------------------------------------------------------------------------|
| 15 | WLAN salasana<br>Laite käynnistyy uudelleen<br>LIITÄ VERKKOON                                                                                                    | Sovellus näyttää "Laite käynnistyy<br>uudestaan" viestin. HandEyeHome laite<br>käynnistyy uudestaan ja liittyy WLAN<br>verkkoon ja HandeyeHOME pilvipalveluun.<br>Tähän voi mennä noin minuutti.<br>Huom.: Jos sovellus antaa jonkin<br>virheilmoituksen ja palaa takaisin<br>asennusohjeen kohtaan 12 (WLAN tietojen<br>antaminen), niin tarkista että laite on<br>asetustilassa (vihreä tilavalo palaa kiinteästi).<br>ja että muut ohjeen kohdassa 12<br>tarkistettavat asiat ovat varmasti oikein. |
| 16 | Image: Second second secon | Kun HandeyeHOME laite on kytkeytynyt<br>verkkoon, niin sovellus näyttää<br>laitenkäymän, jossa laite näkyy<br>"laiteboxina".<br>Asennus on nyt tehty.                                                                                                    |

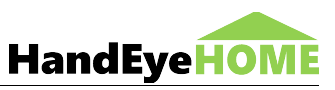

# 2. Asennusohje – vaihtoehto 2

Käytä tämän luvun asennusohjetta, jos

- Sinulla on jo HandeyeHOME sovellus puhelimessasi asennettuna ja
- olet ottanut sen käyttöön (luonut käyttäjätunnukset HandeyeHOME palveluun) ja
- olet nyt asentamassa uutta laitetta HandeyeHOME tilisi alle.

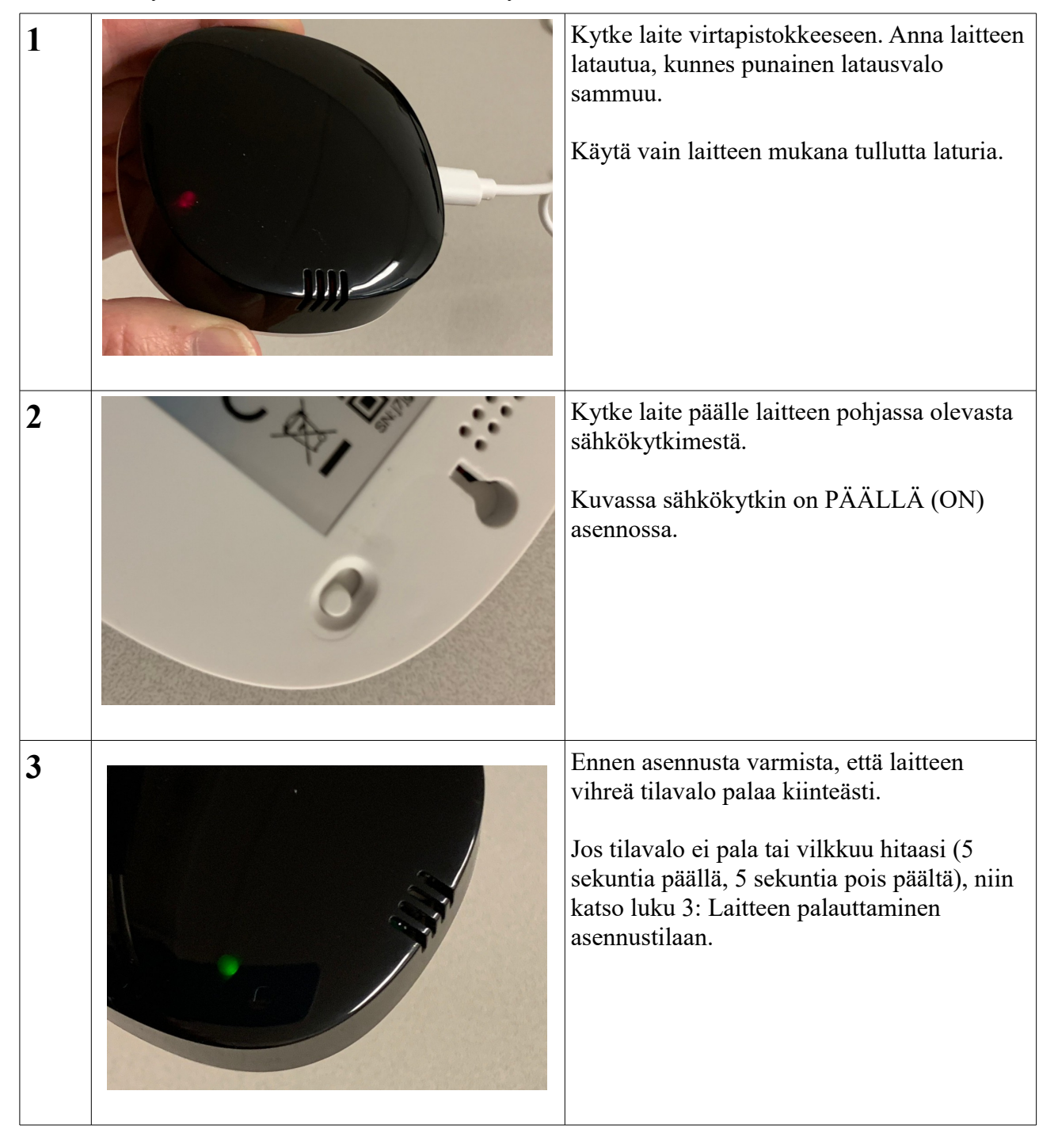

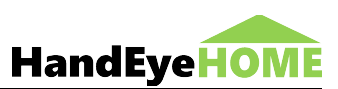

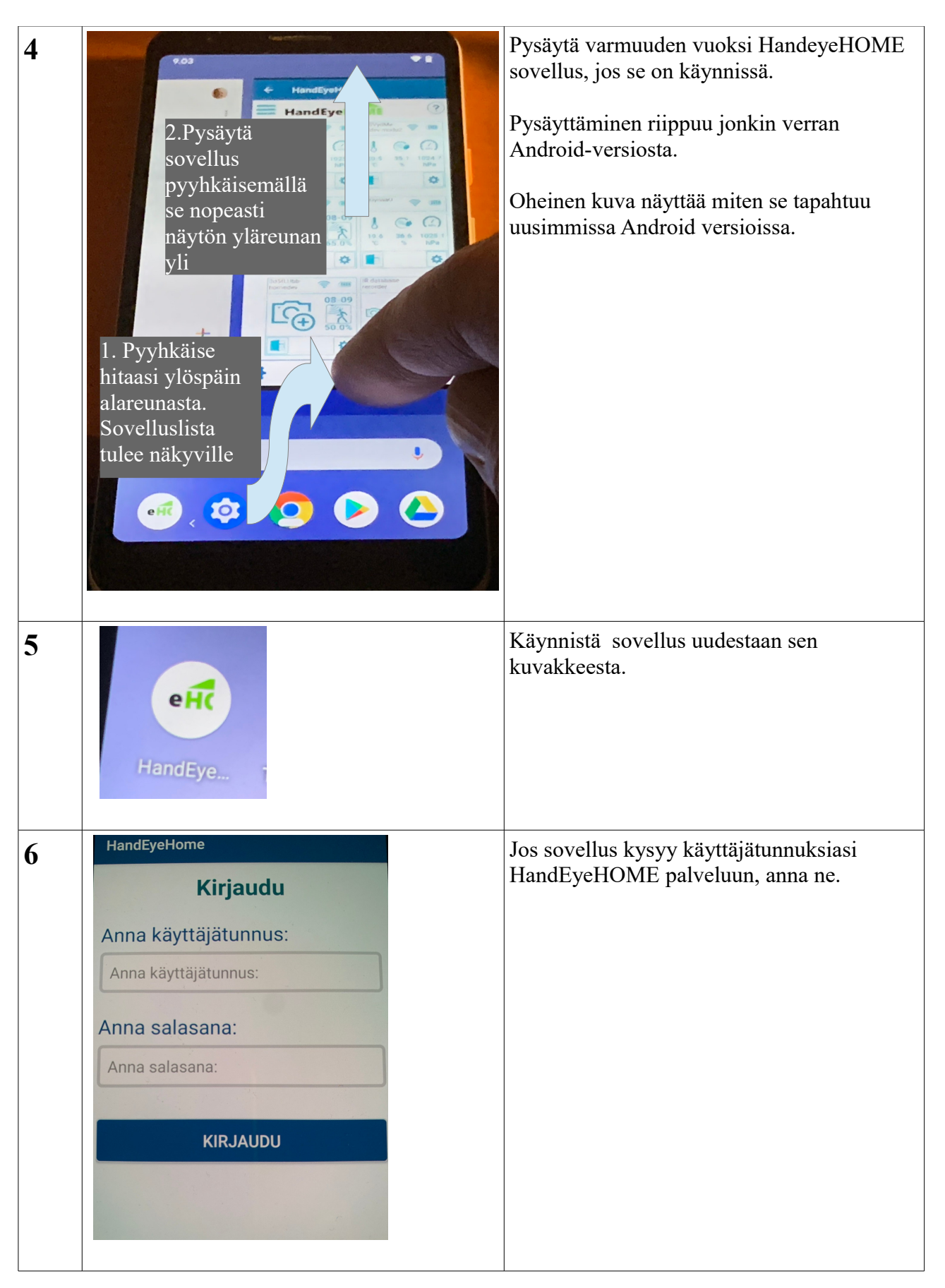

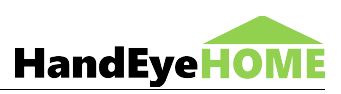

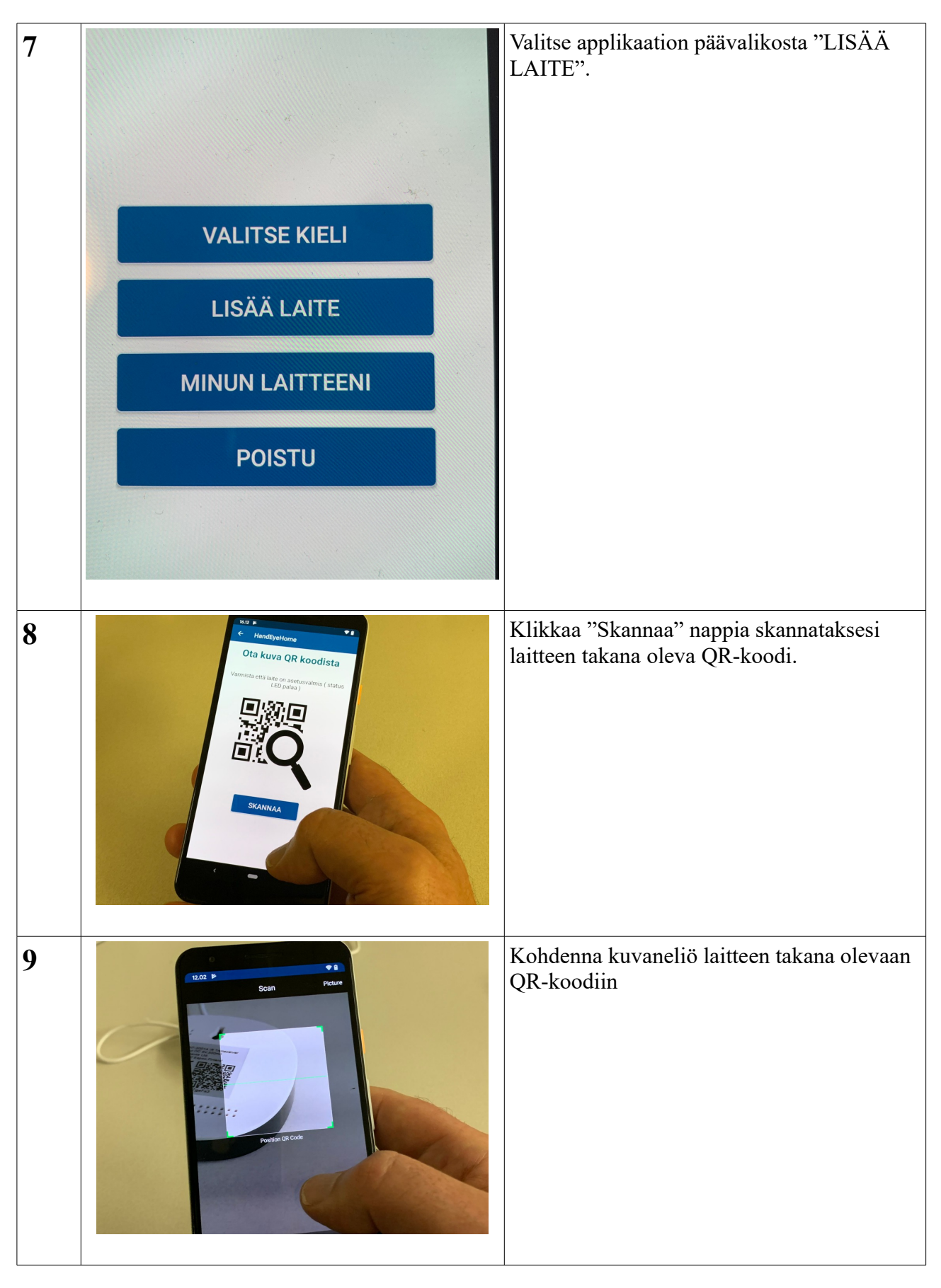

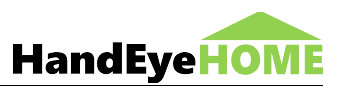

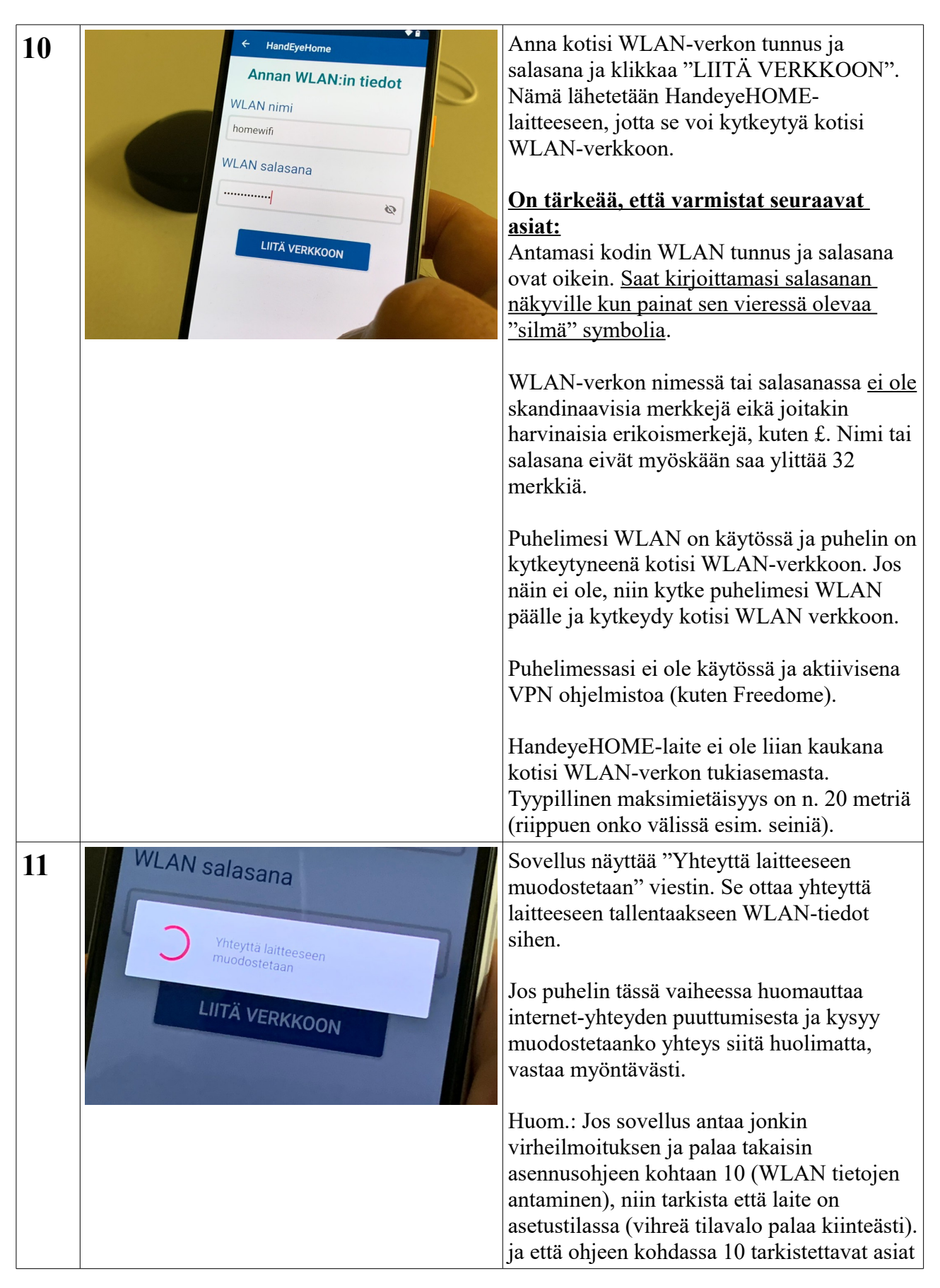

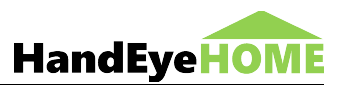

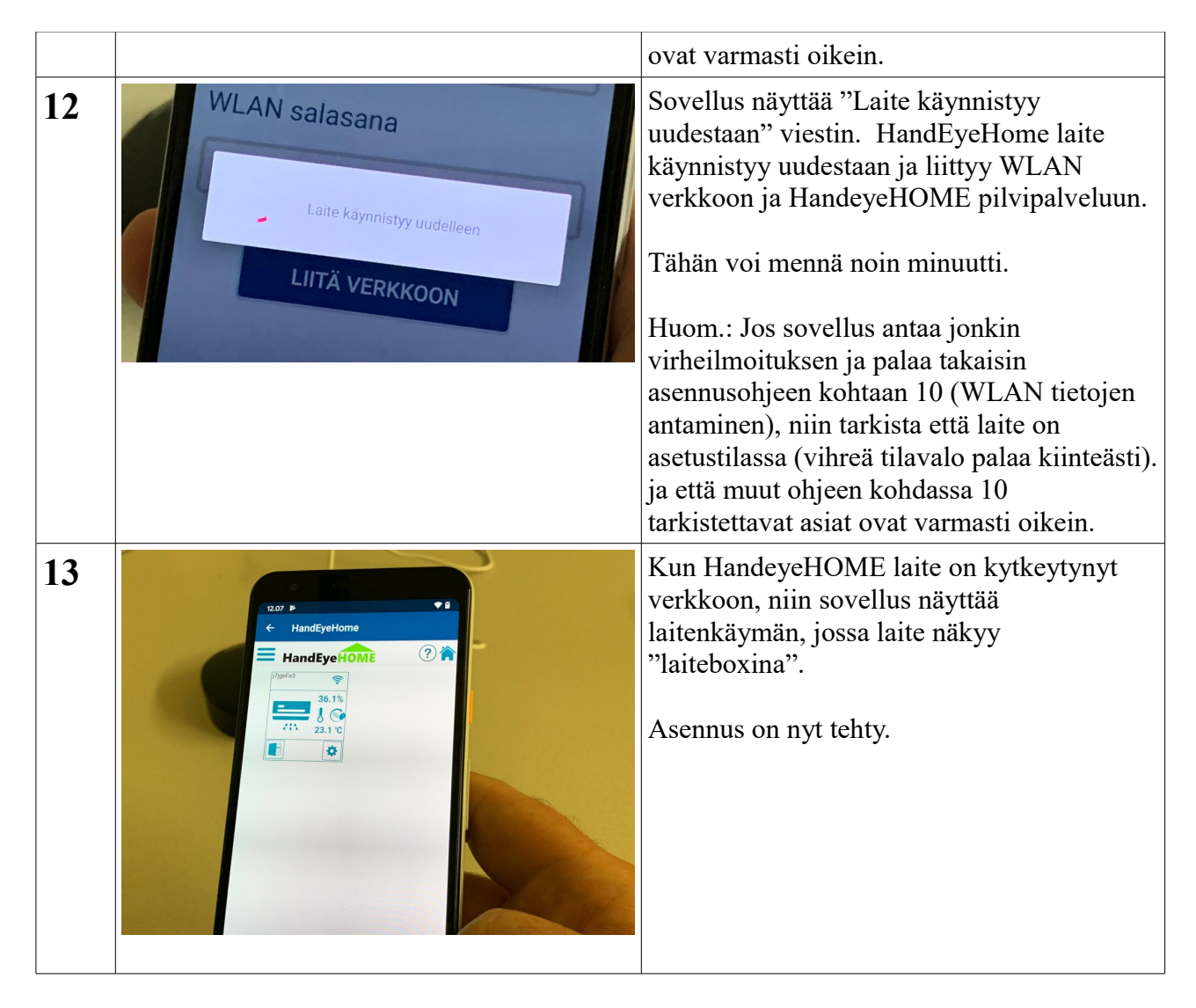

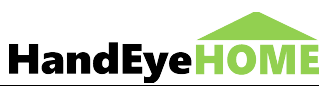

### 3. Laitteen palauttaminen alkuperäiseen asennustilaan

Jos olet asentamassa jo aiemmin asennettua laitetta uudestaan tai laitteen asennus jostain syystä aiemmin epäonnistui, voi olla tarpeen, että palautat laitteen asennustilaan. Voit tarkistaa, onko laite asennustilassa sen etukannen alla näkyvästä vihrestä tilavalosta laitteen ollessa päällä.

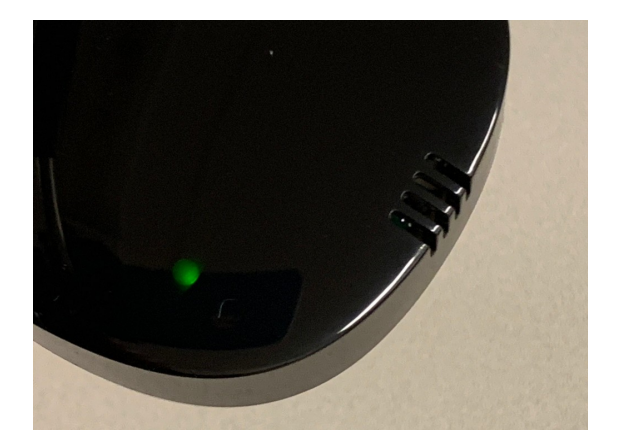

Vihreä tilavalo

Jos vihreä tilavalo palaa kiinteästi laite on jo asennustilassa. Jos vihreä tilavalo on sammunut tai vilkkuu hitaasti (5 sekunta päällä, 5sekuntia pois päältä), niin laite on palautettava asennustilaan.

Palauta laite alkuperäiseen asennustilaan alla olevan ohjeen mukaisesti.

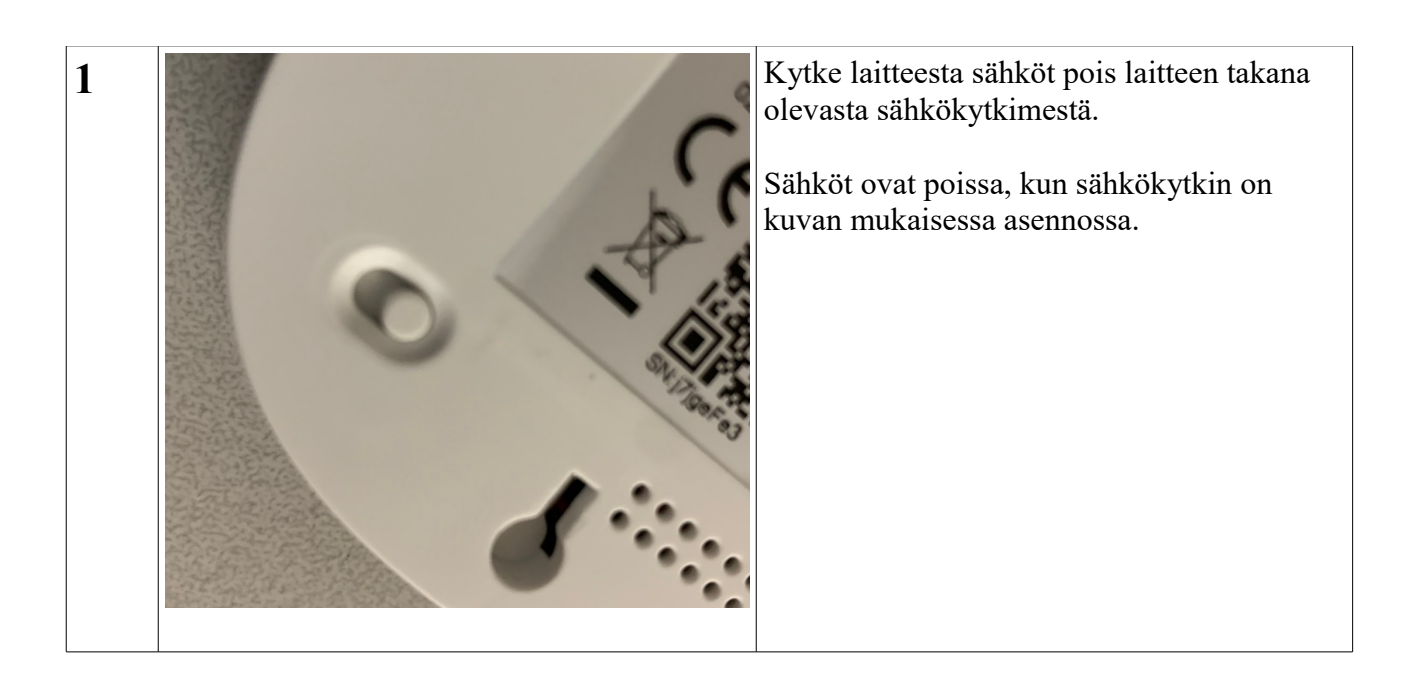

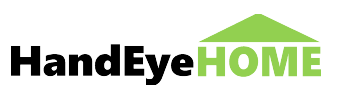

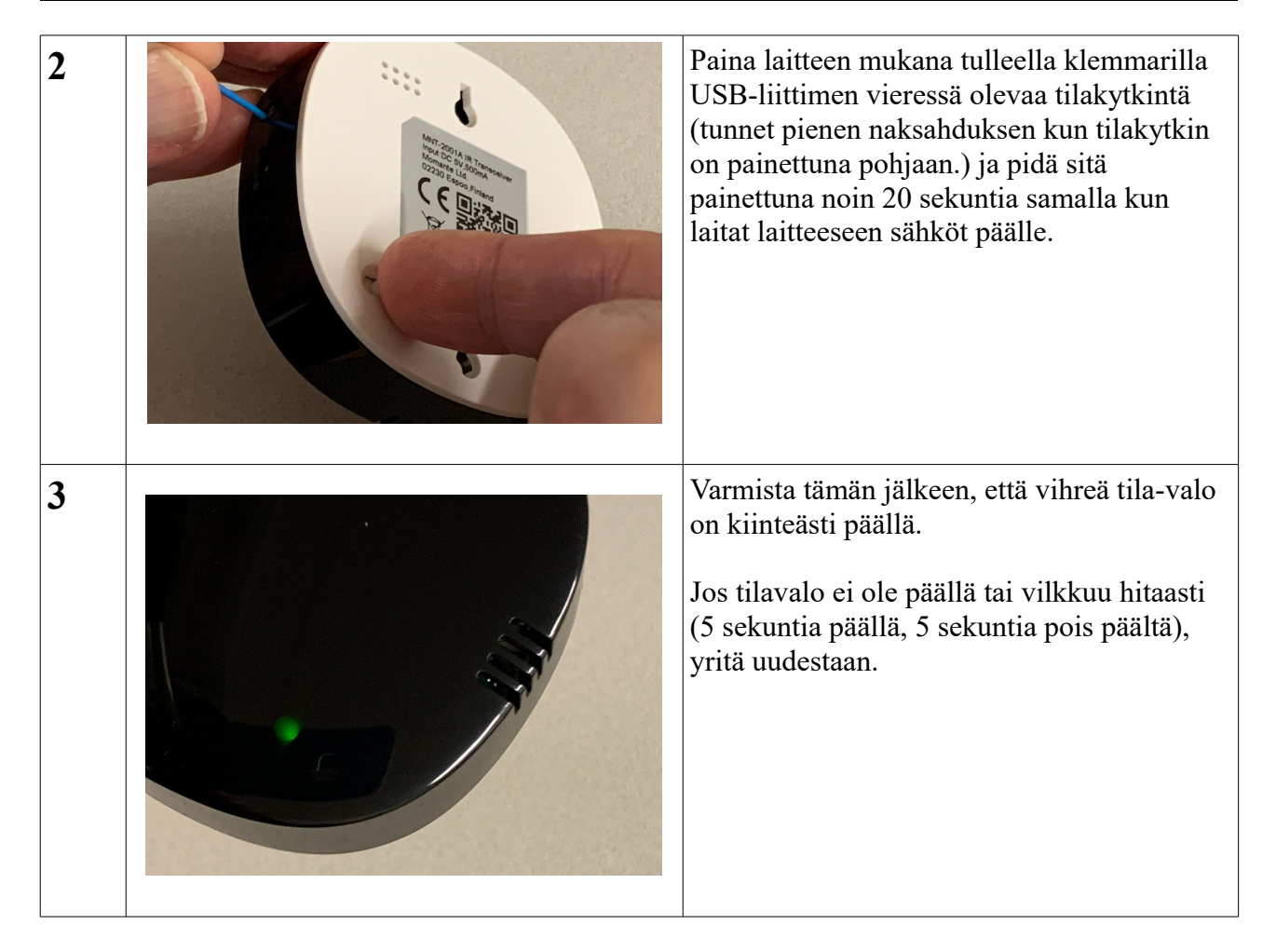